# Coletar Pacote de Logs de Dispositivos do Modo Gerenciado Intersight no Console do Dispositivo

| ontents                |  |
|------------------------|--|
| rodução                |  |
| <u>é-requisitos</u>    |  |
| Requisitos             |  |
| Componentes Utilizados |  |
| formações de Apoio     |  |
| <u>lução</u>           |  |
| onclusão               |  |
| <u>otas</u>            |  |

## Introdução

Este documento descreve como coletar logs do console do dispositivo no modo gerenciado de interceptação (IMM) caso o dispositivo não possa ser acessado do IMM.

## Pré-requisitos

#### Requisitos

Não existem requisitos específicos para este documento.

#### **Componentes Utilizados**

Este documento não se restringe a versões de software e hardware específicas.

As informações neste documento foram criadas a partir de dispositivos em um ambiente de laboratório específico. Todos os dispositivos utilizados neste documento foram iniciados com uma configuração (padrão) inicial. Se a rede estiver ativa, certifique-se de que você entenda o impacto potencial de qualquer comando.

## Informações de Apoio

Há alguns casos em que um componente, como uma Interconexão de estrutura (FI), extensor de estrutura, chassi ou servidor, se desconecta da Intersight, o que resulta na incapacidade do Cisco TAC de receber registros através da Intersight ou manualmente através da GUI da Intersight. Nesses casos, os registros ainda são necessários para a solução de problemas, e há outra maneira de coletá-los, que é através do Console do dispositivo.

## Solução

Primeiro, você precisa localizar o endereço IP de uma das interconexões em malha no domínio. Ele pode ser localizado na guia Interconexão de estrutura (1) no IMM na coluna de endereço IP de gerenciamento (2).

| ≡   | ˈːlːːːlʲː Intersight 💦 🍰        | Infrastructure Service $$                        | Q Search                       | C 0 1 01                        | ¢] 360 ¢               | <b>0</b> 964 <b>A</b> 464                   |
|-----|---------------------------------|--------------------------------------------------|--------------------------------|---------------------------------|------------------------|---------------------------------------------|
| :@: | Overview                        | Fabric Interconr                                 | nects                          |                                 |                        |                                             |
| Ő   | Operate ^<br>Servers            | + All Fabric Interconn ◎ -<br>··· ⊘ Q Add Filter | +                              | Export 52 items found           | 26 ∨ per page          | ≪ < <b>1</b> of 2                           |
| 1   | Chassis<br>Fabric Interconnects | Health<br>Critical 36<br>Warning 7               | Connection 7<br>© Connected 48 | Contract Status 7               | Bundle Ver             | rsion N<br>.2(1f) 5<br>.1(3)) 4<br>.3(2c) 4 |
|     | HyperFlex Clusters              | • Healthy 9                                      |                                |                                 | 2:0                    | .2(2d) 4<br>tther 35                        |
|     | Virtualization                  | Name                                             | Health     FI-A     O Healthy  | Contract Status     Not Covered | Management IP<br>5.200 | CS-FI-6536                                  |
|     |                                 | 5-IMM-6536                                       | FI-B e Healthy                 | 0 Not Covered                   | 5.201                  | UCS-FI-6536                                 |
| ©.  | Analyze ^                       | 2-IMM-6536                                       | FI-A O Critical                | Not Covered                     | 3.200                  | UCS-FI-6536                                 |
|     | Fundament                       | 2-IMM-6536                                       | FI-B O Critical                | Not Covered                     | 3.201                  | UCS-FI-6536                                 |

Local das interconexões em malha e endereços IP de gerenciamento no IMM

Após localizar o endereço IP do FI, conecte-se ao Console do dispositivo do FI digitando https://fiip-address (certifique-se de substituir o endereço fi-ip pelo endereço IP encontrado no IMM) e faça login.

| 0   | https://     | 5.200                 |          |                         |                 |                    |                       | * |
|-----|--------------|-----------------------|----------|-------------------------|-----------------|--------------------|-----------------------|---|
| ted | A Tau Humain | Cisco Integrated Mana | 🛕 My Pod | 🔿 Pure Storage Administ | 🛕 UCSM X Series | A Carton Distance  | 💮 6500 Device Console |   |
|     |              |                       |          |                         |                 |                    |                       |   |
|     |              |                       |          |                         |                 |                    |                       |   |
|     |              |                       |          | cisco                   |                 |                    |                       |   |
|     |              |                       |          |                         |                 |                    |                       |   |
|     |              |                       | DE       | VICE CO                 | JNSO            | LE                 |                       |   |
|     |              |                       |          |                         |                 |                    |                       |   |
|     |              |                       | Sign In  |                         |                 |                    |                       |   |
|     |              |                       | Sign in  |                         |                 |                    |                       |   |
|     |              |                       | Usernam  | e*                      |                 | 0                  |                       |   |
|     |              |                       |          |                         |                 |                    |                       |   |
|     |              |                       | Passworr | I *                     |                 | ø                  |                       |   |
|     |              |                       |          |                         |                 |                    |                       |   |
|     |              |                       |          |                         | s               | ian In             |                       |   |
|     |              |                       |          |                         |                 |                    |                       |   |
|     |              |                       |          |                         |                 |                    |                       |   |
|     |              |                       |          |                         |                 |                    |                       |   |
|     |              |                       |          |                         |                 |                    | d tradomarka of       |   |
|     |              | Cisco                 |          |                         |                 | ogo are registered | a trademarks of       |   |

Página inicial do console do dispositivo

Depois de fazer login, você verá esta página. Clique em Diagnostic Data.

| $\leftarrow \ \rightarrow \ G$ | ○ 🖧 ⊶ https:// 5.200                                                                                                    | * |            | 6      | ර |
|--------------------------------|----------------------------------------------------------------------------------------------------|---|------------|--------|---|
| - Import bookmarks             | 😻 Getting Started 🔺 🏣 Domain 🕀 Cisco Integrated Mana 🔺 My Pod 🌔 Pure Storage Administ 🔺 UCSM X Series 🔺 💷 Domain 🕀 6500 Device Console |   |            |        |   |
| ابر<br>در                      | Isco DEVICE CONSOLE IMM-6536                                                                                                    |   | 0          | G      |   |
| SYS                            | STEM INFORMATION DEVICE CONNECTOR INVENTORY DIAGNOSTIC DATA                                                                            |   |            |        |   |
|                                |                                                                                                    |   |            |        |   |
|                                | Fabric Interconnect A (Primary) Fabric Interconnect B (Subordinate)                                                                    |   |            |        |   |
| 1                              | Management IPs Management IPs                                                                                                    |   |            | 5.201  |   |
| 1                              | Model UCS-FI-6536 Model                                                                                                    |   | UCS-FI     | 6536   |   |
| 1                              | Serial Serial                                                                                                    |   | rise de la | eine - |   |
| 1                              | Firmware Version 9.3(5)(43(2b) Firmware Version                                                                                        |   | 9.3(5)14   | 3(2b)  |   |
|                                | Available Memory 19.11 MIB Available Memory                                                                                            |   | 19.1       | 1 MiB  |   |
| 1                              | Total Memory 31.31 MIB Total Memory                                                                                                    |   | 31.3       | 1 MiB  |   |
|                                |                                                                                                    |   |            |        |   |

Página inicial do console do dispositivo/Dados de diagnóstico

Na guia Diagnostic Data (Dados de diagnóstico), clique em Generate Tech Support Bundle.

| $\bigcirc a \sim$           | ☆                              |                             |                          |                         |                          |       |
|-----------------------------|--------------------------------|-----------------------------|--------------------------|-------------------------|--------------------------|-------|
| narks 👈 Getting Started 🔺 🔤 | Domain   Gisco Integrated Mana | a 🛕 My Pod 🏾 🌔 Pure Storage | Administ 🛕 UCSM X Series | 🛕 🛑 Domain 🕀 6500 Devic | e Console                |       |
| cisco DEVICE CON            | ISOLE                          | M-6536                      |                          |                         | 0                        | G     |
| SYSTEM INFORMATION DE       | VICE CONNECTOR INVENTO         | RY DIAGNOSTIC DATA          |                          |                         |                          |       |
|                             |                                |                             |                          |                         | Generate Tech Support Bu | indle |
|                             |                                |                             | 4 ii                     | ems found per pag       | e K < <u>1</u> of 1 ∋ ∋  | ٢     |
| Date/Time                   |                                | Oper State                  | Bundle Type              |                         |                          | Ş     |
| Feb 22, 2024 9:02 AM        |                                |                             | Server                   |                         | 123.58 MiB               |       |
| Jan 17, 2024 10:47 AM       |                                |                             | Fabric Interconnect      |                         | 213.84 MiB               |       |
| Oct 18, 2023 10:27 AM       |                                |                             | Fabric Interconnect      |                         | 121.52 MiB               |       |
| Oct 12, 2023 4:14 PM        |                                |                             | Fabric Interconnect      |                         | 231.06 MiB               |       |
|                             |                                |                             |                          |                         | K < 1 of 1 [             | N     |
|                             |                                |                             |                          |                         |                          |       |

Gerar pacote de suporte técnico

Isso exibe um prompt no qual você seleciona o dispositivo para o qual coletar logs. Depois de selecionar o dispositivo desejado, clique em Gerar.

| Device Type *   |          |          |
|-----------------|----------|----------|
| Server          |          | <u> </u> |
|                 |          |          |
| Server *        |          |          |
| Contract of the | 5536-1-1 | ~        |
|                 |          |          |
|                 |          |          |
|                 |          |          |
|                 |          |          |

Gerar logs

Quando os logs terminarem de ser gerados, selecione . . . (1) e selecione Download (2).

| С        | C A + https:// 5.200/an/tech-support/?ScurrentPage=1&\$pageSize=10 |        |             |                 |             |                         |                     |                        |             |                      |       |
|----------|--------------------------------------------------------------------|--------|-------------|-----------------|-------------|-------------------------|---------------------|------------------------|-------------|----------------------|-------|
| okmarks. | 🐞 Getting Started                                                  | A Dom  | ain 🕀 Cisco | Integrated Mana | 🛕 My Pod    | 🔿 Pure Storage Administ | 🛕 UCSM X Series 🔺 📾 | Domain 🕀 6500 Dev      | ice Console |                      |       |
|          | cisco DEVICE                                                       | ECONSC | LE FIN      | IM              | M-6536      |                         |                     |                        |             | 0                    | G     |
| 3        | SYSTEM INFORMATION                                                 | DEVICE | CONNECTOR   | R INVENTO       | RY DIAGNO   | OSTIC DATA              |                     |                        |             |                      |       |
|          |                                                                    |        |             |                 |             |                         |                     |                        | Gene        | rate Tech Support Bu | indle |
|          |                                                                    |        |             |                 |             |                         |                     |                        |             |                      |       |
|          |                                                                    |        |             |                 |             |                         | 4 items fou         | ind <u>10 v</u> per pa | age K < _   | 1_ of 1 [>] [>]      |       |
|          | Date/Time                                                          |        |             |                 | Oper State  | Bundle Typ              |                     |                        |             |                      |       |
|          | Feb 22, 2024 9:02 AM                                               |        |             |                 |             | Server                  |                     |                        |             | 123.58 M             |       |
|          | Jan 17, 2024 10:47 AJ                                              | м      |             |                 |             | Fabric Inte             | rconnect -          |                        | 2           | Download             |       |
|          | Oct 18, 2023 10:27 AM                                              | 4      |             |                 |             | Fabric Inte             | rconnect -          |                        |             | Delete               |       |
|          | Oct 12, 2023 4:14 PM                                               |        |             |                 | ⊘ Available | Fabric Inte             | rconnect -          |                        |             | 231.06 MiB           |       |
|          |                                                                    |        |             |                 |             |                         |                     |                        |             | K K 1 of 1           |       |

Logs de download

Os logs podem agora ser carregados no TAC SR.

#### Conclusão

Utilizando as informações acima, você agora sabe como coletar logs caso seus dispositivos não possam se comunicar com a Intersight.

#### Notas

Métodos adicionais de coleta de logs no IMM podem ser encontrados aqui:

Colete manualmente os pacotes de suporte técnico do UCS gerenciado pela Intersight

A coleta de pacotes de log para UCSM e CIMC está aqui:

Coletar arquivos de suporte técnico do UCS - B, C e S Series

#### Sobre esta tradução

A Cisco traduziu este documento com a ajuda de tecnologias de tradução automática e humana para oferecer conteúdo de suporte aos seus usuários no seu próprio idioma, independentemente da localização.

Observe que mesmo a melhor tradução automática não será tão precisa quanto as realizadas por um tradutor profissional.

A Cisco Systems, Inc. não se responsabiliza pela precisão destas traduções e recomenda que o documento original em inglês (link fornecido) seja sempre consultado.